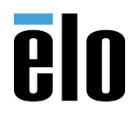

## **Executive Summary**

This procedure explains how to format a USB flash drive and use an .iso image to image or re-image an Elo AIO/ECM system.

## Steps:

- 1. Prepare your USB flash drive (must be 16GB or larger)
  - a. Connect USB flash drive to Windows computer.
  - b. Use Windows File Explorer to navigate to the USB flash drive.
  - c. Right click on the USB flash drive and choose *Format*.
  - d. Select *NTFS* from the drop-down menu.
  - e. Change the Volume label to desired name (we changed ours to ECMG2\_W10)
  - f. Select **Quick Format**
  - g. Choose Start

| Computer >                                                                                                    | Removable Disk (G:) 🕨 👻 🍫                                                                                                    |
|----------------------------------------------------------------------------------------------------|----------------------------------------------------------------------------------------------------|
| Organize   Share with                                                                                                    | Burn New folder                                                                                                    |
| <ul> <li>Videos</li> <li>Computer</li> <li>Windows (C:)</li> <li>Silvin7 (D:)</li> <li>CD Drive (F:)</li> <li>CD Drive (F:)</li> <li>Removable Disk (G:)</li> <li>Removable Disk (G:)</li> <li>System ByronHDD (H:)</li> <li>UsbStorage (I:)</li> <li>SDHC (K:)</li> <li>SDHC (K:)</li> <li>SDHC (K:)</li> <li>Apps (L:)</li> <li>Apps (L:)</li> <li>PublicTemp (P:)</li> <li>PublicTemp (P:)</li> <li>Pata (S:)</li> <li>AMPapps (T:)</li> <li>Network</li> </ul> | Format Removable Disk (G:)   Capacity:   14.6 GB   File system   NTFS   Allocation unit size   4096 bytes   4096 bytes   Restore device defaults   Volume label   ECMG2_W10   Format options   I Quick Format   Create an MS-DOS startup disk |
| 40 items                                                                                                    |                                                                                                    |

Technical Bulletin: TB20180710 Rev. A – How to use a .iso with PowerISO

h. A dialog box will appear warning that ALL data will be erased. Choose OK

| Removable Disk (G:)                                                                                                    | •                            | 🕶 😽 Searc                        | ch Removable Di                       | sk (G:)             | ρ    |
|----------------------------------------------------------------------------------------------------|------------------------------|----------------------------------|---------------------------------------|---------------------|------|
| Burn New fold                                                                                                    | der                          |                                  | •                                     |                     | 0    |
| Format Removable I<br>Capacity:<br>14.6 GB<br>File system<br>NTFS<br>Allocation unit size<br>4096 bytes<br>Restore device defa | Disk (G:) 🛛 🗐                |                                  |                                       |                     |      |
| Volume label                                                                                                    | Format Removable Di          | sk (G:)                          |                                       |                     | ×    |
| ECMG2_W10 Format options                                                                                                    | WARNING: Fo<br>To format the | ormatting will<br>disk, click Ok | erase ALL data<br>(. To quit, click C | on this d<br>ANCEL. | isk. |
| Quick Format                                                                                                    |                              |                                  | ОК                                    | Cano                | el   |
| SI                                                                                                    | tart Close                   |                                  |                                       |                     | Ţ    |

i. Formatting should just take a minute or two. When finished, choose OK

| Formatting Removable Disk (G:) | ×         |                           |   |
|--------------------------------|-----------|---------------------------|---|
| Capacity:                      |           |                           |   |
| 14.6 GB                        | -         |                           |   |
| File system                    |           |                           |   |
| NTFS                           | •         |                           |   |
| Allocation unit size           |           |                           |   |
| 4096 bytes                     | •         |                           |   |
| Restore device defaults        |           |                           |   |
| Volume label                   | Format    | tting Removable Disk (G:) | × |
| ECMG2_W10                      | <b>()</b> | Format Complete.          |   |
| Format options                 |           | ОК                        | ( |
|                                |           |                           |   |
| Start Ca                       | ncel      |                           |   |

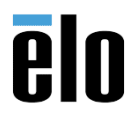

- 2. Using Windows Explorer, navigate to the location where you downloaded the .iso
  - a. Right click on the .iso file.

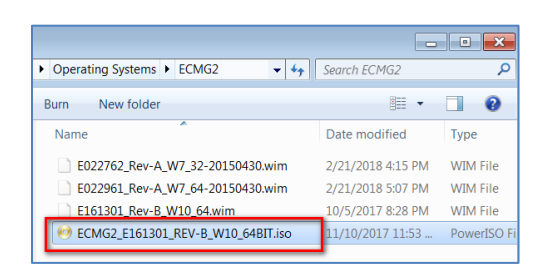

b. Choose your ISO utility (we use <u>PowerISO</u>) from the right-click menu and choose *Extract to...* 

| Windows (C:)                                                        | E02270 | 52_Rev-A_W7_32-20150430.wim<br>51_Rev-A_W7_64-20150430.wim<br>)1_Rev-B_W10_64.wim             | 2/21/2018 4:15 PN<br>2/21/2018 5:07 PN<br>10/5/2017 8:28 PN |
|---------------------------------------------------------------------|--------|-----------------------------------------------------------------------------------------------|-------------------------------------------------------------|
| OD Drive (F:)     SyronHDD (H:)                                     | ECM    | Open<br>PeaZip                                                                                | ,                                                           |
| → UsbStorage (E)<br>g EngData (J:)                                  |        | <ul> <li>Scan with System Center Endpo<br/>Open with<br/>Restore previous versions</li> </ul> | int Protection                                              |
| Open with PowerISO                                                  | E      | PowerISO                                                                                      | ,                                                           |
| Extract to<br>Extract here<br>Extract to ECMG2 E161301 REV-B W10 64 | 4RIT\  | Send to<br>Cut<br>Copy                                                                        |                                                             |
| Mount image to drive [F:] <no media=""></no>                        |        | Create shortcut<br>Delete                                                                     |                                                             |
| Set number of drives  Set drive options                             |        | Rename                                                                                        |                                                             |

c. Choose the USB flash drive that you just formatted.

| Extract                               | <b>×</b> |
|---------------------------------------|----------|
| Extract to:                           | -        |
| Files:<br>Selected files<br>All files |          |
| ОК                                    | Cancel   |

d. The files will begin extracting to the flash drive. This may take 30 minutes to complete.

| Extracting ECMG2               | _E161301_REV-B_W10_64BIT.iso 0% | × |
|--------------------------------|---------------------------------|---|
| Þ                              | ۵                               |   |
| memtest.exe<br>Extract to: G:\ |                                 |   |
| Remaining time:                |                                 |   |
|                                | Pause Cance                     |   |

e. When extraction is finished, close the .iso utility and remove the USB flash drive.

## 3. Insert USB flash drive into a USB port on the Elo AIO/ECMG computer.

- a. Startup up the computer.
- b. When the *Setup icon* appears in the upper right corner, touch it to enter BIOS.
- c. Navigate to the **BOOT** section and make the USB flash drive the **#1 BOOT device**.

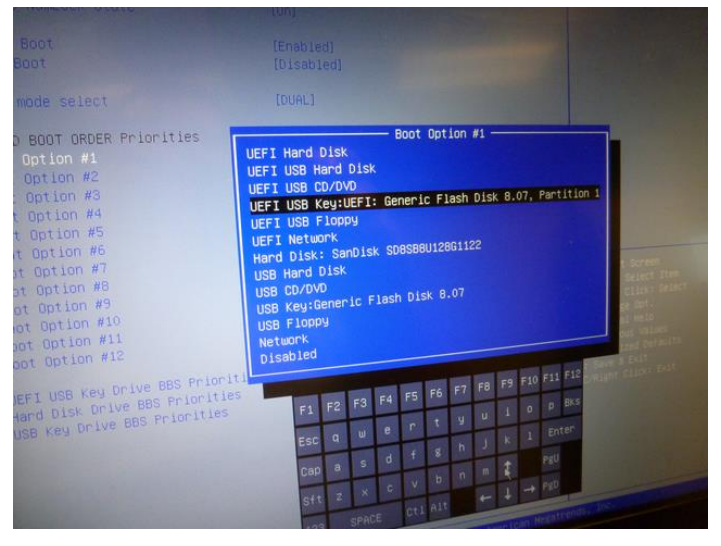

- d. Go to the *Exit tab* and choose *Save Changes and Exit*.
- e. Computer will boot up to the splash screen. Then a confirmation box will appear asking if you are sure? Press **OK** to continue.

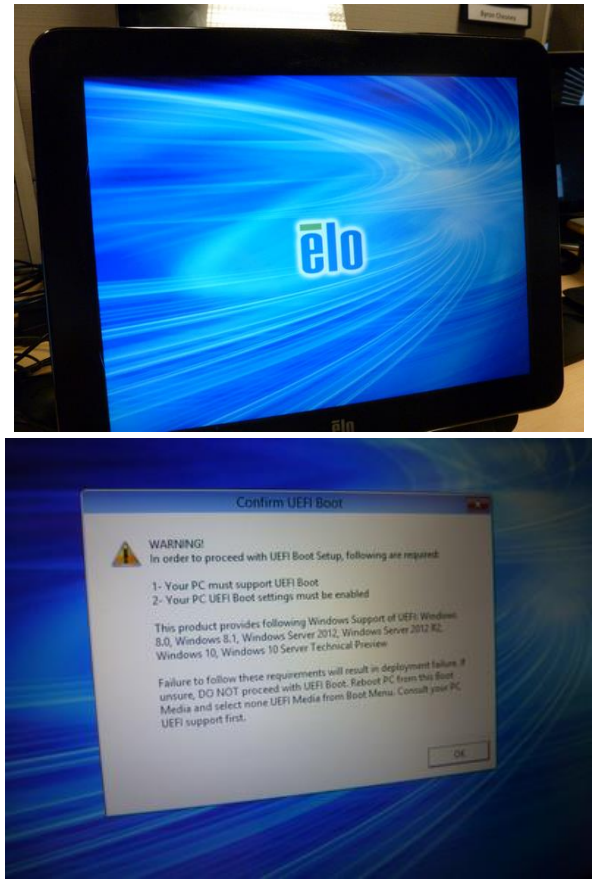

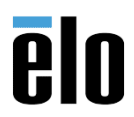

f. Choose Install Recovery Solution.

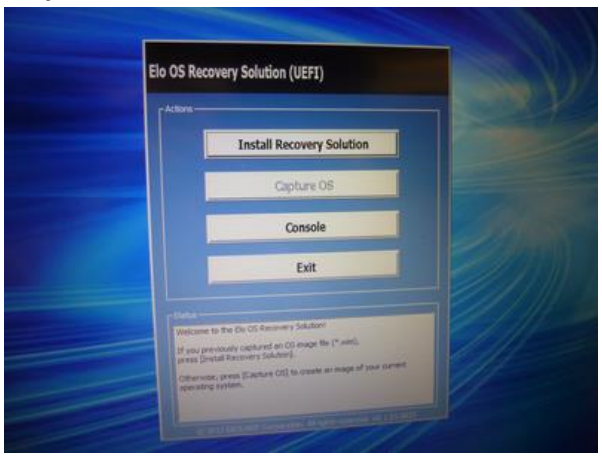

g. Choose Test Hardware.

| Problem De Color - De De Color - De De Color - De De Color - De De Color - De Color - De | Current Disk Sat      | 119 68           | Current Available Dide: 91<br>Space Requirements: | Not Vesting |
|----------------------------------------------------------------------------------------------------|-----------------------|------------------|---------------------------------------------------|-------------|
| Instalation Phase<br>Current Progress<br>Overall Progress<br>These Elected:                                                                                                    | - Installation Status |                  |                                                   |             |
| Current Progress<br>Overal Progress<br>These Elected:                                                                                                    | Installation Phase    |                  |                                                   |             |
| Overal Progress<br>Text Depend                                                                                                    |                       | -                |                                                   |             |
| tes tiged                                                                                                    |                       | 16. /            |                                                   |             |
|                                                                                                    |                       |                  |                                                   | LIVE DANKE  |
| the second second s                                                                                                    | Tu begin, pleans      | ery Solution USE | provide lowers detectory must contain a           | centred 0   |

h. You should receive a message stating that the test passed. Choose Start

| Overall Progress:                                                                                  |                                                                                                    |                                              |
|----------------------------------------------------------------------------------------------------|----------------------------------------------------------------------------------------------------|----------------------------------------------|
| Time Elapsed:                                                                                      |                                                                                                    | Start                                        |
| L                                                                                                  |                                                                                                    |                                              |
| Disk space requirem<br>Target WIM file:<br>Uncompressed O<br>Required recover<br>OS runtime size ( | ents: Pass!<br>E161301_Rev-B_W10_64<br>S size: 28648 MB, 27.98 (<br>y partition size: 11 GB.<br>approximate): 30 GB of re | i.wim.<br>GB.<br>remaining second partition. |
| Press [Start] to con                                                                               | itinue.                                                                                                    |                                              |
| IMPORTANT: Do DO                                                                                   | t remove thumb drive un                                                                                                   | bl installation completes.                   |
|                                                                                                    |                                                                                                    | all rights reserved, v6. 1.01.0623           |
|                                                                                                    | 1                                                                                                    |                                              |

i. A dialog box will appear asking you to confirm the install recovery solution. Choose YES

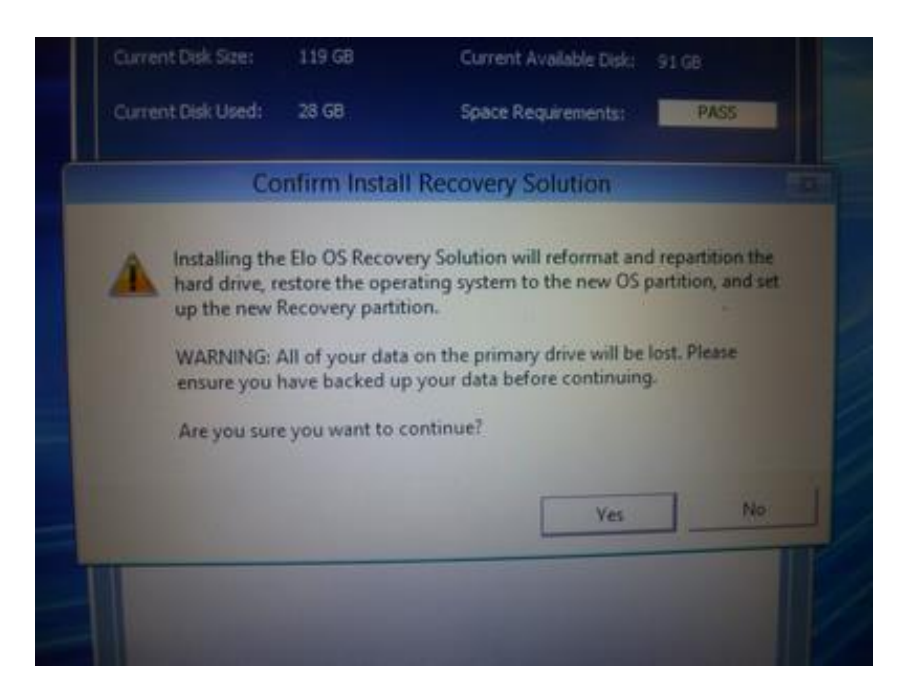

j. Recovery should then begin. Be patient, it may take 30-45 minutes to complete. When completed, remove USB flash drive.